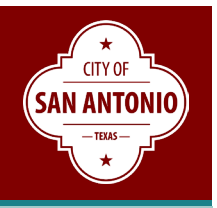

#### SUMMARY

Welcome to the City of San Antonio's Project Dashboards for the 2017 and 2022 bond, current 5year maintenance program and capital infrastructure projects. These databases show the statuses of these programs and connect the public to project-specific web pages consisting of the latest construction updates, meeting documents, and other related information.

These five dashboards are updated monthly and designed to dynamically present the overall status of each respective program and provide access to a searchable project map.

#### LANDING PAGE

The <u>Road to Progress</u> website provides access to a variety of tools to help the public navigate its construction projects. Users may access the dashboard links by clicking on the **Find a Project or Map** icon, or click under Menu on <u>Project Dashboards</u>.

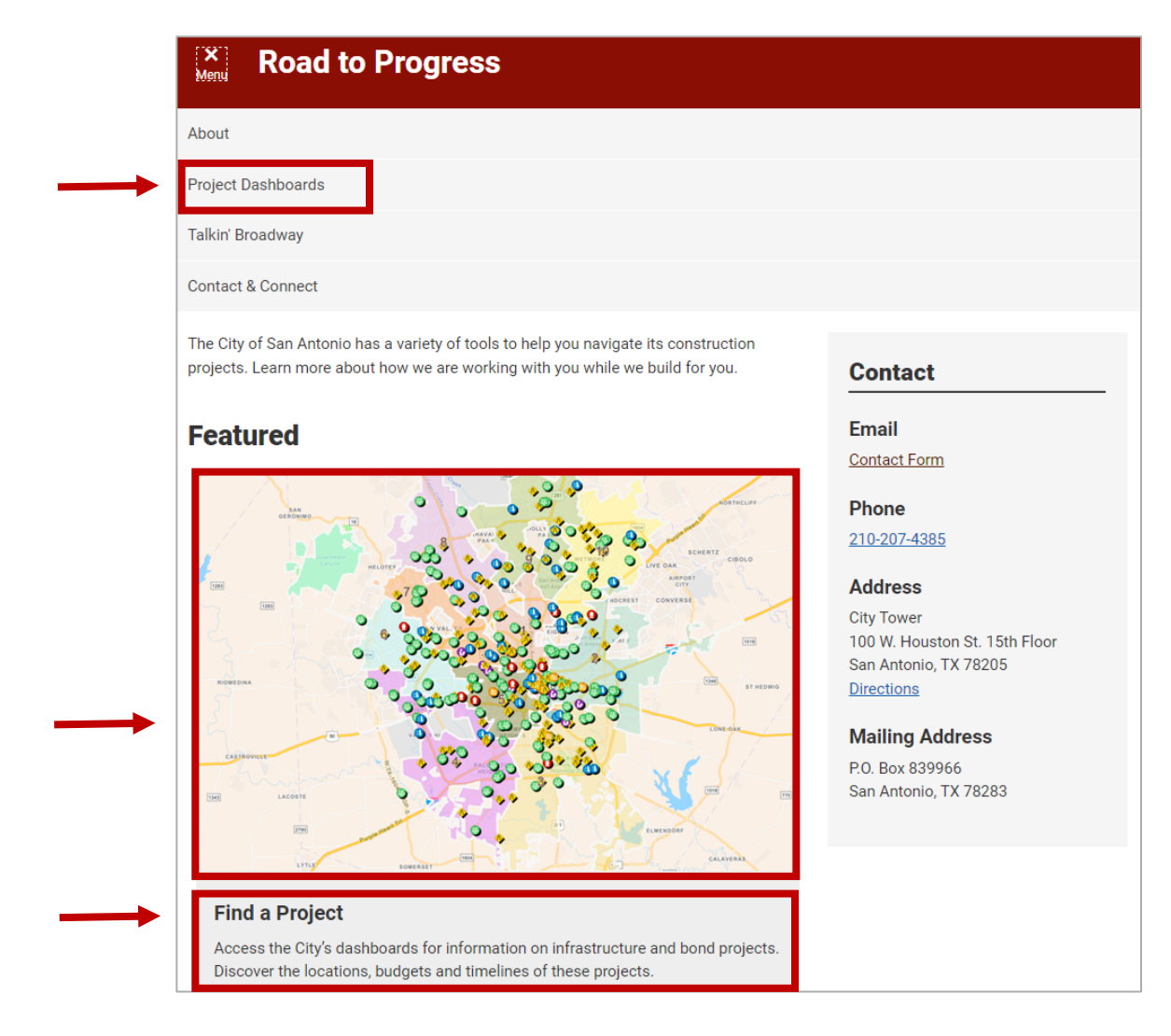

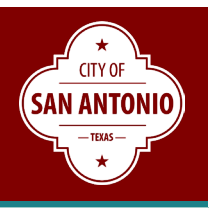

#### DASHBOARD

Users may access the dashboards by clicking on the teal-colored program links on the Project Dashboards web page.

| ■ Road to Progress                                                                                                    |                                                             |
|----------------------------------------------------------------------------------------------------|-------------------------------------------------------------|
| Project Dashboards                                                                                                    | Contact                                                     |
| The following dashboards provide a searchable database for infrastructure projects. The<br>Bond Projects Dashboard includes information for all 2017 and 2022 bond projects. The<br>other dashboards include information about projects in the current 5-year maintenance<br>program and other capital projects. | Email<br>Contact Form                                       |
| By the Numbers                                                                                                    | Phone<br>210-207-4385                                       |
| The City has allocated \$2.6 billion in infrastructure improvements in the last three bond<br>cycles alone. The 2022 Bond Program is the largest in the City's history:                                                                                                    | Address<br>City Tower<br>100 W. Houston St. 15th Floor      |
| <ul> <li>\$1.2 billion</li> <li>182 infrastructure projects</li> <li>41% larger than the 2017-2022 bond</li> </ul>                                                                                                    | San Antonio, TX 78205<br><u>Directions</u>                  |
| Learn more about the 2022 Bond Program.                                                                                                    | Mailing Address<br>P.O. Box 839966<br>San Antonio, TX 78283 |
| Bond Projects                                                                                                    |                                                             |
| Bond projects invest in infrastructure improvements to:                                                                                                    |                                                             |
| Streets, bridges and sidewalks     Parks, recreation and open spaces     Drainage and flood control                                                                                                    |                                                             |
| Library and cultural facilities                                                                                                    |                                                             |
| Public safety facilities such as fire and police stations                                                                                                    |                                                             |
| Updated construction timelines are provided for each project. It also includes budget and contact information and other data.                                                                                                    |                                                             |
| Bong Projects Dashboard                                                                                                    |                                                             |

## **OVERVIEW (Navigation & Features)**

After clicking on the dashboard link, users will see the Overview page. At the top of the screen is the date in which the data was last updated and provides links to the **Landing Page** (Road to Progress website), **Map** (map of program projects), and **Help**.

**Filtering** - On the left-side of the screen, users can **Filter Data** by council district and bond/fiscal year.

• The Multiple Districts category represents those projects whose project limits cross multiple council districts.

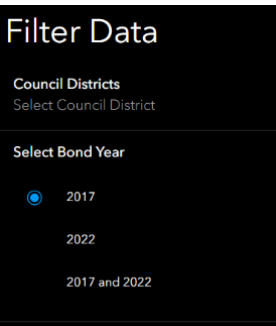

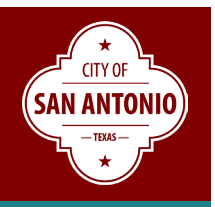

**Pie Charts** - For those dashboards with pie charts, users can filter data by clicking on a pie chart category and the dashboard screen will dynamically change the data reflected on the screen.

**Refresh Screen** – Users can refresh/reset the screen by clicking on the (1) top left or (2) bottom right blue reset button.

**Project List** – As data is filtered, users will see a list of corresponding projects on the right. Clicking on "Click for more info" will take users to a project-specific web page.

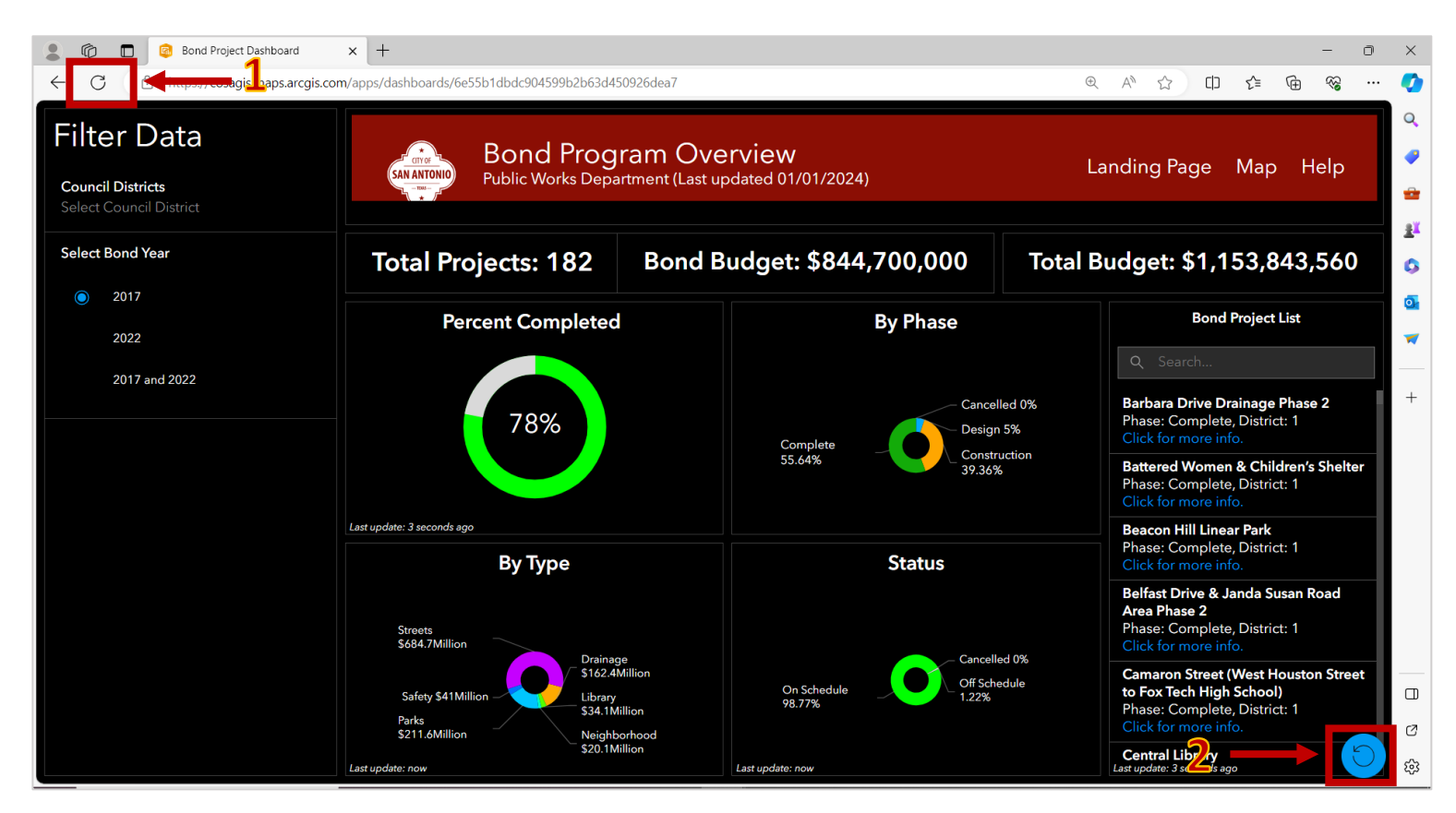

## **MAP (Navigation & Features)**

Upon clicking on the Map, users will see all **Active** projects. At the top of the screen, provided on the top left is a link to the **Program Overview** and on the top right the **Map Filter**, **Legend**, **Layer List**, and **Base Map Gallery**.

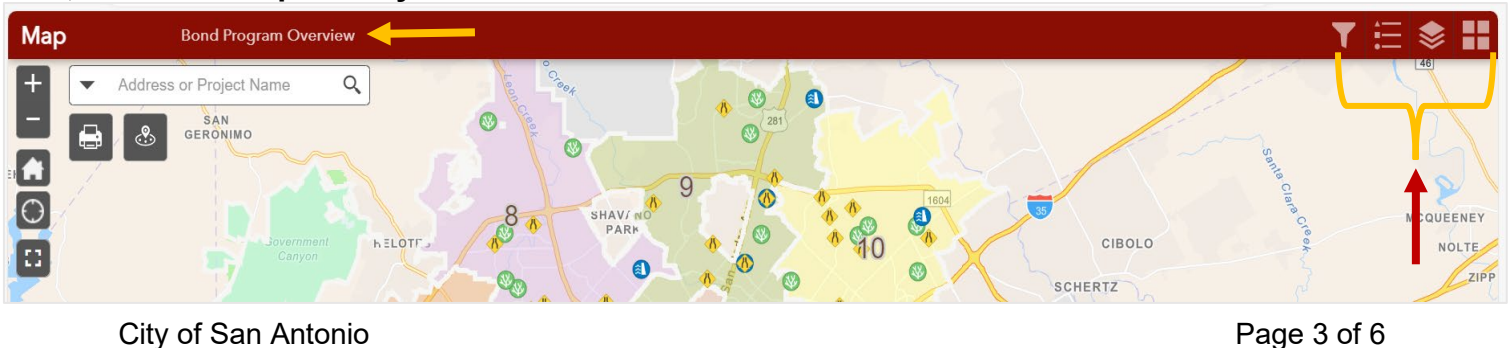

# **Project Dashboards** Help Guide

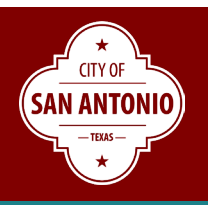

- (1) Map Filter The user can modify the map by filtering active and inactive (completed and cancelled) projects, as well as by Council Districts, Project Type, and Program/Fiscal Year.
- (2) Legend Provides the user with a list of symbols and its their corresponding projects on the map.
- (3) Layer List Provides users the ability to enable and disable (uncheck) map layers.
- (4) Base Map Gallery Provides users the ability to enable a variety of different map styles (map with or without images for colors).

|     | 1      | T = 📚                                               | н |
|-----|--------|-----------------------------------------------------|---|
|     | Fi     | lters                                               | × |
|     | $\sim$ | Filter by Active / Inactive Projects                | D |
| /   |        | Active / Inactive Projects (Completed or Cancelled) |   |
|     |        | Active                                              | * |
|     |        | Active, Inactive (Completed or Cancelled)           |   |
| HEF | $\sim$ | Filter By Council Districts                         | D |
|     |        | Council District                                    |   |
|     |        | All                                                 | Ŧ |
|     |        | 1,210                                               |   |
| Ť   | $\sim$ | Filter By Type                                      | D |
|     |        | Project Type                                        |   |
|     |        | All                                                 | Ŧ |
| Ň   |        | Streets, Drainage, Parks                            |   |
|     | $\sim$ | Filter By Bond Year                                 | D |
|     |        | Program                                             | _ |
|     |        | All                                                 | Ŧ |
| 1   |        | 2017,2022                                           |   |
|     |        |                                                     |   |
| /   |        |                                                     |   |
| rm  |        |                                                     | 5 |

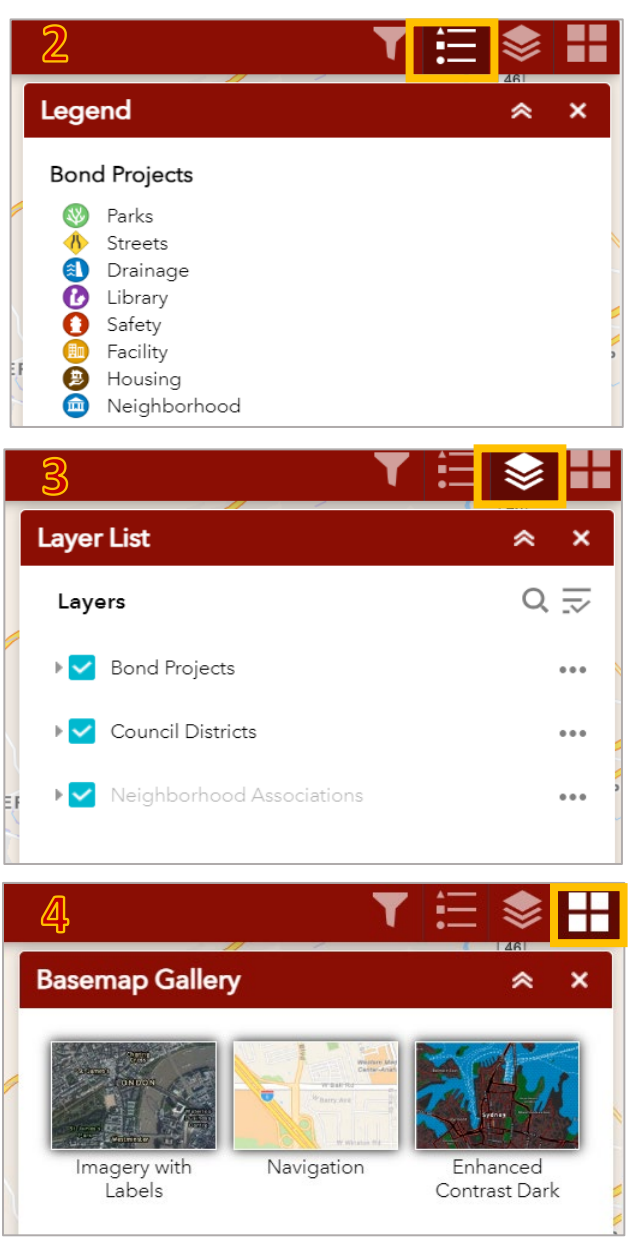

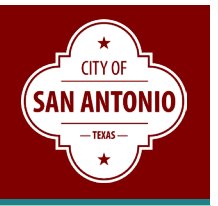

**Search Feature –** To search for a project or projects near a specific address, users can enter in the name of project or address in the search text box located at top left of the screen.

| Other Features |             |                                                                                                    |  |  |
|----------------|-------------|----------------------------------------------------------------------------------------------------|--|--|
| + -            | Zoom        | Click to zoom in and out of the map.                                                                                                 |  |  |
|                | Home        | Click to re-center map.                                                                                                    |  |  |
| $\odot$        | My Location | Click to map project within user's physical location.                                                                                |  |  |
| ::             | Full Screen | Click to enlarge the map to full screen.                                                                                             |  |  |
|                | Print       | Click to print map to PDF or Printer.                                                                                                |  |  |
| <b>?</b> :     | Near Me     | Search for an address or locate on the map projects within a specify range. The range can be changed using the sliding vertical bar. |  |  |

**Project List** – To view and filter list of projects, users can click on the triangle on the tab at bottom of the map.

- **Options** Click to filter by variety of project information (Council District, Type, Phase, Status, Construction Start, etc...)
- Construction Start / End Estimated Timeline Construction Seasons are identified as: Winter (January, February, March), Spring (April, May, June), Summer (July, August, September), and Fall (October, November, December)
- Project Information Click on the provided link to the SA Speak Up project page. This page provides project progress updates, community meetings scheduled, presentations, and other project related information.

## **Project Dashboards** Help Guide

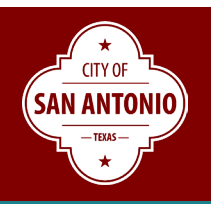

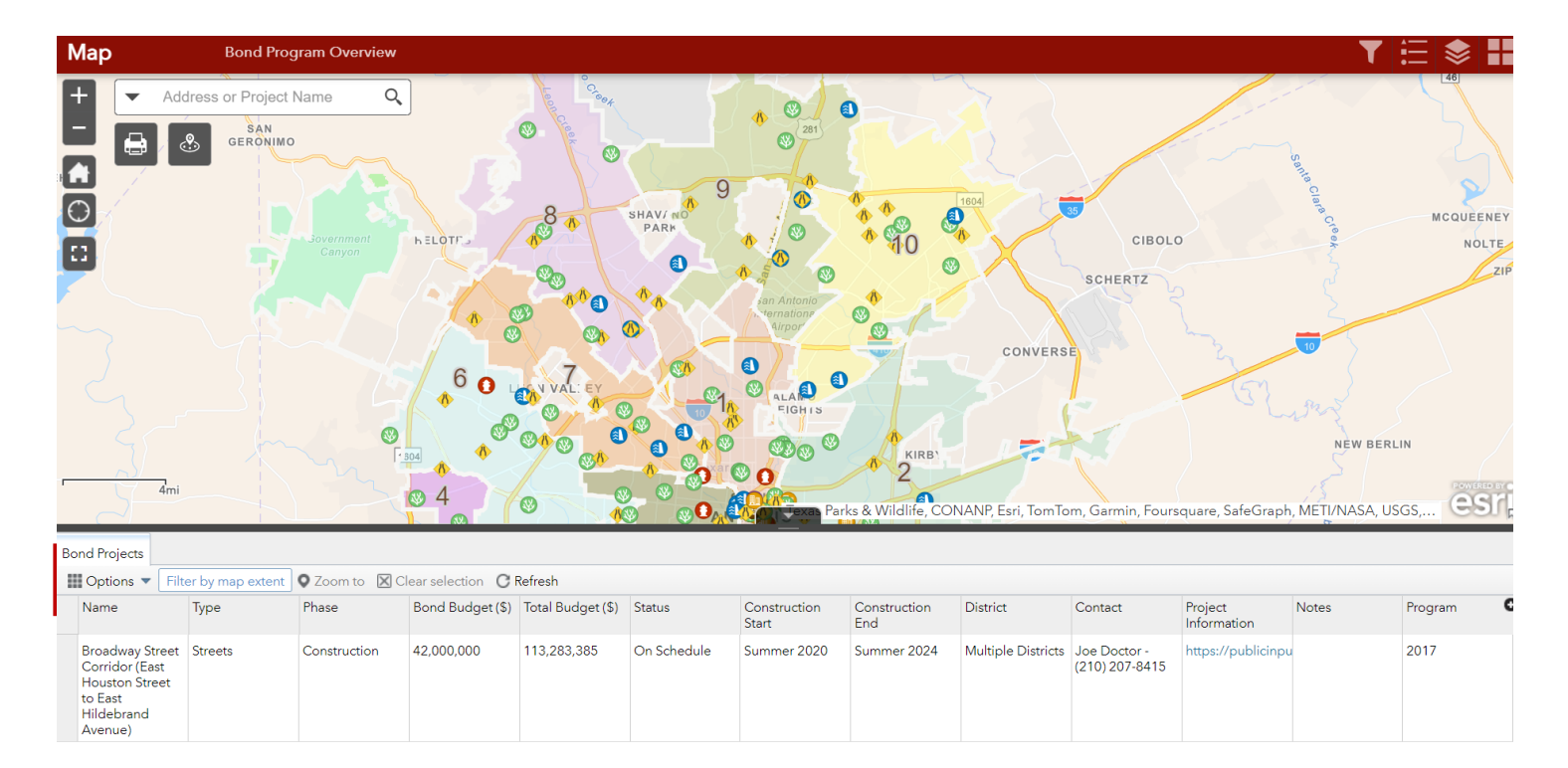

## CONTACT

We value your feedback and to provide: Email: <u>Contact Form</u> Phone: 210-207-4385